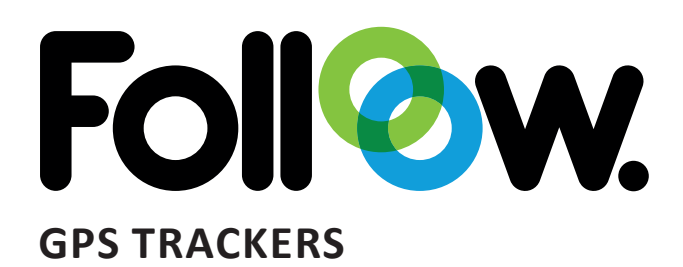

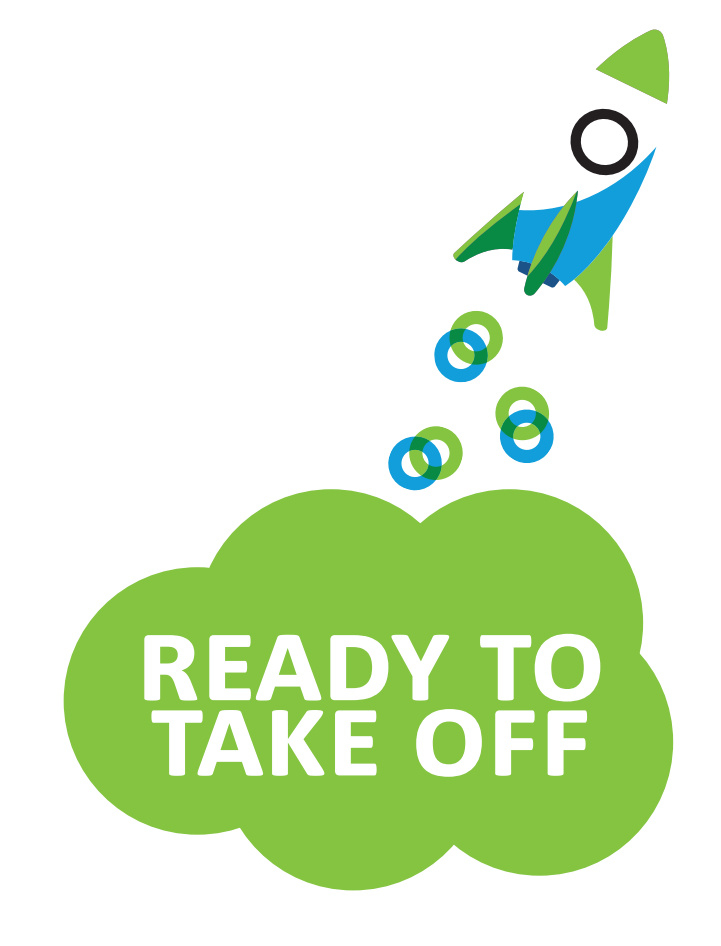

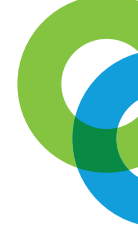

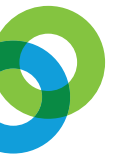

**GEBRUIKERSHANDLEIDING - NEDERLANDS** 

## INTRODUCTIE

Welkom bij Folloow. Voor u ligt onze gebruikershandleiding waarin stap-voor-stap wordt uitgelegd hoe u het Folloow platform kunt gebruiken. Met daarin onder andere de volgende onderdelen:

## 1. Inloggen / toevoegen GPS trackers

Inloggen in uw Folloow online omgeving en toevoegen van GPS trackers.

### 2. Overzicht lijst GPS trackers

Wat zie ik als ik ben ingelogd

#### 3. Ritgeschiedenis opvragen

Bekijk de rit geschiedenis van uw objecten op de kaart

#### 4. Geofences

Creëer beveiligde zones

#### 5. Notificaties

Aanmaken van meldingen en het ontvangen

#### 6. Rapportages

Instellen van rapportages en generen van rapportages

### 7. Gebruik kaart legenda/ informatie labels GPS tracker

Toelichting kaart legenda + informatie GPS trackers op kaart

#### 8. Tags / Views

Creëer groepen doormiddel van Views en Tags

- 9. Locatie delen
- 10. Secure mode

Wij hebben de handleiding zo compleet mogelijk voor u gemaakt. Mochten er toch vragen zijn neem dan gerust contact met ons op. Dat kan via support@folloow.com. Ook kunt u een aansluitend op deze handleiding een FAQ vinden met antwoorden op veel gestelde vragen via Folloow.com

Vriendelijke groet, Folloow

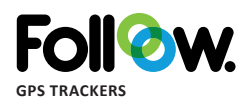

Voor sales of support of andere vragen zijn wij bereikbaar via onderstaande gegevens:

Sales: +31 (0)6 51818195 Support: +31 (0) 85 2109010 Support: +32 (0) 3 500 95 95 Email: support@folloow.com

# 1. INLOGGEN/ TOEVOEGEN GPS TRACKERS

Om in te loggen in uw online omgeving van Folloow gaat u naar app.folloow.com. Voer uw gebruikersnaam en wachtwoord in die u eerder heeft aangemaakt bij de registratie van uw gegevens.

| Fo              | 1 <b>%</b> w.           |
|-----------------|-------------------------|
| Sign in t       | o your account          |
| Enter username  |                         |
| Enter password  | 0                       |
|                 |                         |
| Forgot password | Sign up for new account |

\*bent u uw wachtwoord vergeten! Gebruik dan 'wachtwoord vergeten' om een nieuw wachtwoord aan te maken. Volg de instructies die in de mail staan om het nieuwe wachtwoord aan te maken.

Is het inloggen met u gegevens gelukt? Als het gelukt is moet u volgende scherm zien;

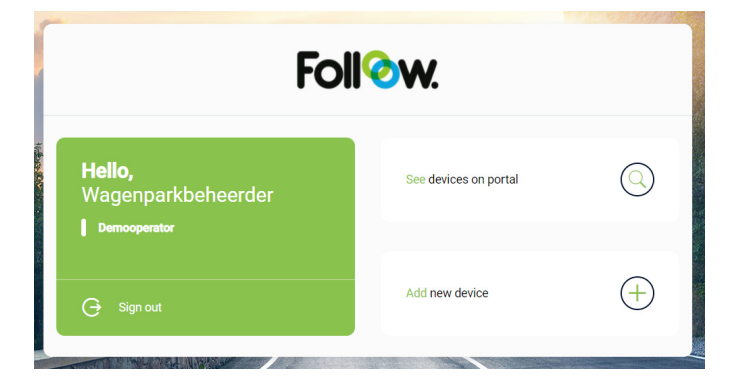

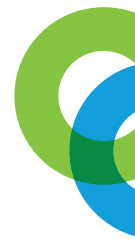

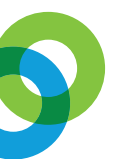

# In dit scherm heeft u de volgende opties:

1. Zie apparaten op portal; kies u hiervoor dan word u doorgelinkt naar uw online omgeving waarin u de GPS tracker kunt beheren en volgen.

## 2. Voeg een nieuw apparaat toe:

Met deze knop kunt u nieuwe GPS units toevoegen aan uw account. De activatiecodes worden meegeleverd bij de GPS units. Zodra de unit is toegevoegd verschijnt er een bericht onder bovenstaand scherm 'toegevoegd'. De GPS unit komt in de lijst met GPS units staan met als naam de activatiecode.

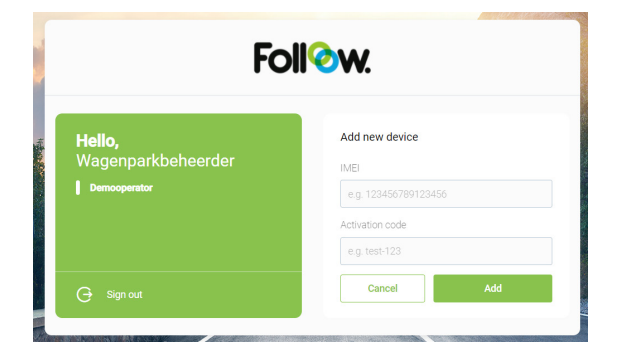

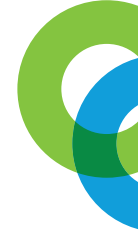

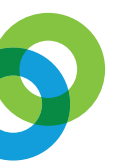

# 2. OVERZICHT LIJST GPS TRACKERS

Zodra u bent ingelogd heeft u links in de online omgeving de lijst met alle geregistreerde GPS trackers op uw account. In de kolom waar de GPS trackers hebben je aantal kolommen waar informatie in word weergegeven van de GPS tracker.

In onderstaand screenshot staan de cijfers 1 t/m 4 onder de foto staat de toelichting bij elk nummer.

| Voertuigen ( | 4) V Command  | 0'S            |                   | -         |
|--------------|---------------|----------------|-------------------|-----------|
|              | Q             |                | + 0               | perator 👻 |
| Status       | Voertuig naam | Laatste verbin | Adres             | Snelheid  |
|              | Skoda         | 2:29:23        | Stieltjeskanaal,  | -         |
|              | Bakfiets      | 1-9-2021       | 32, Broersweterin | -         |

**1.** In de zoekbalk kunt u zoeken naar een specifieke GPS tracker. Dit maakt het eenvoudiger als u een meerder GPS trackers op uw account heeft staan om gelijk de juiste te vinden.

2. In deze balk staat alle informatie die word weergegeven van b.v. het voertuig. Met onder andere de gereden kilometers, laatste netwerk connectie, status voertuig, selectie vak, voertuig naam. Als u met de rechtermuisknop op de balk klikt kunt u informatie toevoegen en weg halen.

**3.** Met de blauwe knop kunt u een gebruiker of sub-gebruiker toevoegen. Als u bijvoorbeeld meerdere mensen heeft binnen uw bedrijf die gebruik moeten maken van de online omgeving.

4. Dit is de plek waar al uw GPS trackers staan.

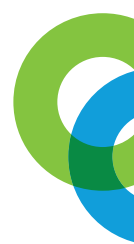

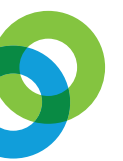

#### 3. **RITGESCHIEDENIS OPVRAGEN**

- 1. Selecteer hier uw voertuig (en).
- 2. Maak hier een datum selectie en of tijd.
- 3. Bij icoontje worden alle ritten en stops getoond in vak (7).
- 4. Dit icoontje laat u een tijdlijn zien met de Ritten en stops.
- 5. Uitgebreide lijst met GPS punten.
- 6. Ververs knop voor het opnieuw inladen opgevraagd route.
- 7. Vak waar alle data staat.
- 8. Hier kunt u een notificatie selecteren die u heeft ingesteld

| Route geschiedenis opvragen 🗸      | -   |
|------------------------------------|-----|
| Selecteer voertuig                 |     |
| 02 september 0:00 - 23:59          | C   |
|                                    |     |
| •                                  |     |
| Q                                  |     |
| Opvragen rittengeschiedenis        | 3   |
| Selecteer een voertuig om te begin | nen |
|                                    |     |
|                                    |     |
| Select event rules                 | ~   |
|                                    |     |

Bij het selecteren van een datum klikt u eerste op de start datum en vervolgens op een einddatum. U kun de vakjes waar een tijd word aangegeven eventueel de tijd aanpassen om de informatie die u te krijgt nog iets specifieker te maken. Links in dit paneel zie u vandaag, gisteren, deze week of vorige week staan. Als één van de opties aanklikt word de datum automatisch ingesteld.

| Vandaag     | <               | septer         | nber | ~  | 202  | 1 ~  | >     |
|-------------|-----------------|----------------|------|----|------|------|-------|
| Gisteren    | ma              | di             | wo   | do | vr   | za   | zo    |
| Deze week   |                 |                | 1    | 2  | 3    | 4    | 5     |
| Vorige week | 6               | 7              | 8    | 9  | 10   | 11   | 12    |
|             | 13              | 14             | 15   | 16 | 17   | 18   | 19    |
|             | 20              | 21             | 22   | 23 | 24   | 25   | 26    |
|             | 27              | 28             | 29   | 30 |      |      |       |
|             | Van<br>2<br>Tot | septen<br>2021 | nber | C  | 0:00 | )    |       |
|             | 2               | septen<br>2021 | nber | C  | 23:5 | 9    |       |
|             |                 |                |      |    |      | Sele | cteer |

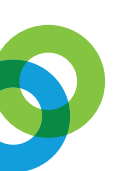

Zodra u een voertuig (en) heeft geselecteerd en de gewenste datum heeft ingevoerd word automatisch de benodigde gegevens opgehaald en getoond zoals in onderstaande afbeelding en getekend op de kaart. Wat u onderstaand afbeelding ziet is het volgende:

- Datum en tijd van een rit
- Vertrekadres en aankomstadres
- Aantal gereden kilometers per rit.
- De tijd hoelang de rit heeft geduurd
- De stilstand van het voertuig tussen de ritten.
- Samenvatting van de geselecteerde periode.

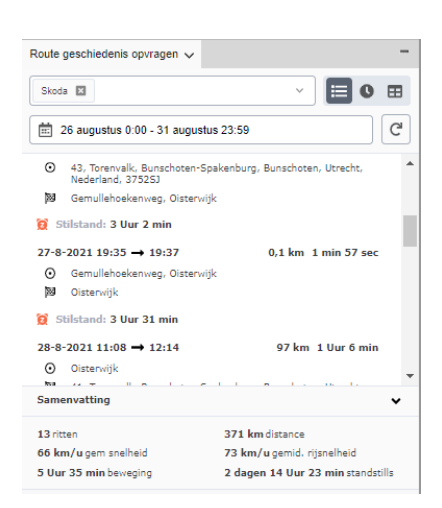

Het tweede icoontje rechts van de balk waar u een voertuig hebt geselecteerd is een tijdlijn met de rittengeschiedenis visueel. Als u met uw muis over de tijdbalk beweegt zie u welke rit het is geweest.

- 1. Blauw; Stationair draaien voertuig.
- 2. Groen; in beweging
- 3. Rood; geparkeerd.
- 4. Grijs; stilstand voertuig

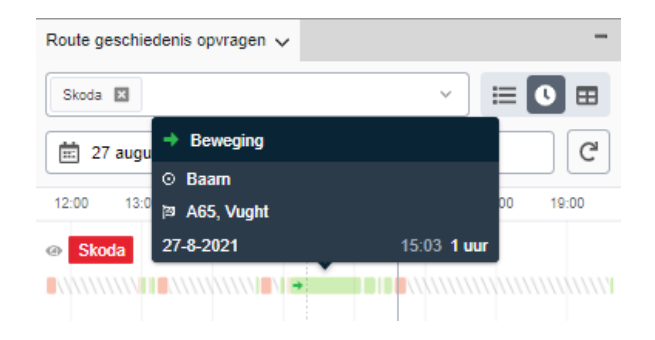

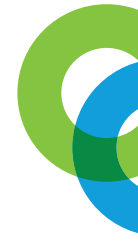

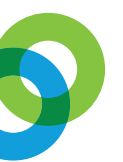

Het derde icoontje rechts van de selectie balk geeft u een lijst met alle GPS punten van de rittengeschiedenis die is geselecteerd. Hiermee kunt u een uitgebreide data analyse maken. De gegevens die u hier zit kunnen verschillend zijn.

| Route geschied | lenis opvragen 🧹 |        | -          |
|----------------|------------------|--------|------------|
| Skoda 💌        |                  |        | · 🗉 🛛 🖽    |
| 27 augus       | tus 0:00 - 23:59 |        | C          |
| Datum          | : Snelheid       | : Tijd | : Voertuig |
| 27-8-2021      | 0,0 km/u         | 11:38  | Skoda ^    |
| 27-8-2021      | 0,0 km/u         | 12:56  | Skoda      |
| 27-8-2021      | 0,0 km/u         | 12:57  | Skoda      |
| 27-8-2021      | 0,0 km/u         | 12:58  | Skoda      |
| 27-8-2021      | 0,0 km/u         | 12:58  | Skoda      |
| 27-8-2021      | 34 km/u          | 12:59  | Skoda      |
| 27-8-2021      | 35 km/u          | 13:00  | Skoda      |
| 27-8-2021      | 17 km/u          | 13:01  | Skoda      |
| 27-8-2021      | 43 km/u          | 13:02  | Skoda      |
| 27-8-2021      | 24 km/u          | 13:03  | Skoda      |
| 27-8-2021      | 34 km/u          | 13:04  | 🐵 Skoda 🚽  |

Met een klik op rechtermuisknop kun je de gegevens die je zit in dit scherm aanpassen. Je hier dingen toevoegen en weghalen. Na het aanpassen van deze gegevens moet de omgeving opslaan.

- 1. Ga naar vensters en panelen.
- 2. Ga naar werkplaats.
- 3. Kies voor opslaan of opslaan als.

| Dutum          | 1 Stelheid | 1.1 |                                      | - | - 1 |
|----------------|------------|-----|--------------------------------------|---|-----|
| 7-8-2021       | 0,0 km/u   | 8   | Resize evenly                        |   |     |
| 7-8-2021       | 0,0 km/u   | 11  | 1VileeData                           |   |     |
| 7-8-2021       | 0,0 km/u   | 11  | 1VilveData_1                         |   |     |
| 7-8-2021       | 0,0 km/u   | 11  | tVilveData_2                         |   |     |
| 7-8-2021       | 12 km/u    | 11  | tV//reData_2                         |   |     |
| 7-8-2021       | 43 km/u    | 11  | tVilreData_3                         |   |     |
| 7-8-2021       | 0.0 km/u   | 11  | tVilveData_3                         |   | 1   |
| 7-8-2021       | 0.0 km/u   | 1   | tVileeData_4                         |   |     |
| 7-8-2021       | 0.0 km/u   | 11  | tVilleData_4                         |   |     |
| 7-8-2021       | 0,0 km/u   | 11  | tVikeData_Humidity                   |   |     |
| 7-8-2021       | 0.0 km/u   | 11  | tVilreData_Humidity_1                |   |     |
| 7-8-2021       | 0.0 km/u   |     | tVilreData_Humidity_2                |   |     |
| 7-8-2021       | 0.0 km/u   | 10  | 1///reData_Humidity_3                |   |     |
| 7-8-2021       | 0,0 km/u   | 11  | WileeData_Humidity_4                 |   | 1   |
| 7-8-2021       | 21 km/u    |     | WireData_Signed<br>WireData_Signed_1 |   |     |
| Select event n | ules       |     | WitreData_Signed_2                   |   | 1   |
|                |            |     |                                      |   | -   |

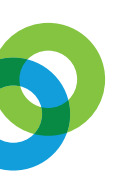

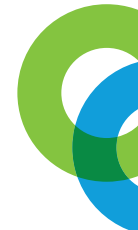

## Rittengeschiedenis op de kaart

Zodra je een selectie maakt van een voertuig en een datum dan word automatisch de geschiedenis op de kaart getoond (zie afbeelding)

De rittengeschiedenis word weergeven op de kaart met een rij richting en alle stops die het voertuig heeft gemaakt. Als je nog een notificaties selecteert zal deze ook worden weergeven op de kaart.

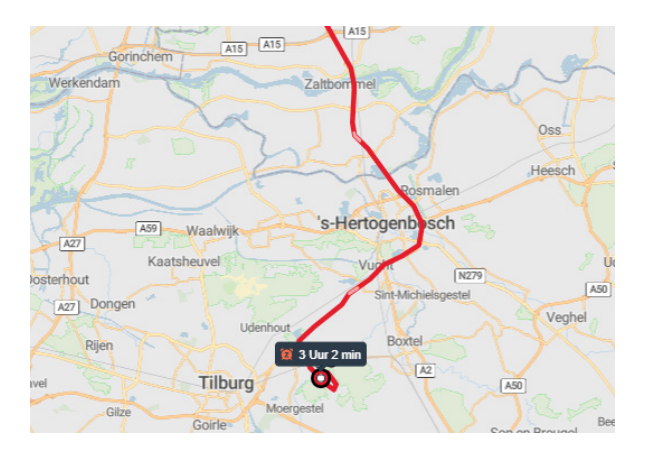

Hier ziet de gegevens die worden weergeven bij de tijden die in de route staan. Als een voertuig meerder keren is gestopt op een plek staat er nog een cijfer voor het klokje in de zwarte balk.

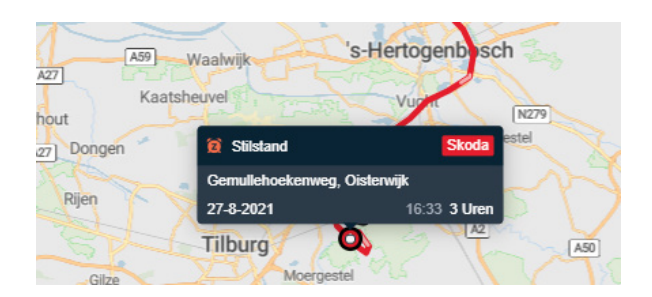

Als u een notificatie selecteert word deze getoond op de kaart met een uitroep teken in een rode driehoek icoon. Als u een notificatie selecteert word deze getoond op de kaart met een uitroep teken in een rood driehoek icoon. Wanneer u op dit icoon klikt krijgt u gedetailleerde informatie over de notificatie te zien.

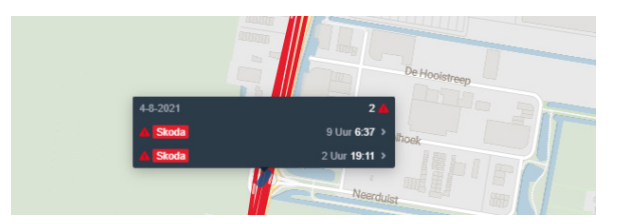

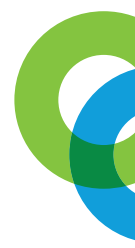

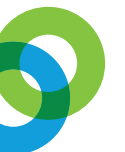

## 4. **GEOFENCING**

U kunt in de online omgeving drie soorten geofences aanmaken. Een geofence is een gebied gemarkeerd op kaart met de functies als de GPS tracker de geofence verlaat er een melding word afgegeven. (voor aanmaken van meldingen 'notificaties' kunt u hoofdstuk 5 raadplegen).

Drie soorten geofences:

• Route geofence; met deze geofence kun je routes vast leggen op de kaart die uw voertuigen of andere objecten moet rijden. Als uw voertuig afwijkt van de route ontvangt u een melding (notificatie).

• Polygon geofence: met deze vorm van geofence kunt u zelf bepalen welke vorm de geofence krijgt.

• Cirkel geofence; een cirkel geofence is alleen aan te passen in de grote van de cirkel. Zie onderstaande instructies voor het aanmaken van een cirkel geofence. Voor dat u een geofence aanmaakt moet u eerst een groep aanmaken waarin de geofences onder worden gegroepeerd. Onderstaande afbeelding is de menu balk voor het aanmaken van de geofence, deze staat in de meeste gevallen onder de kaart.

| eofence 🗸    | Notificaties (meldingen) (0) Status | -                  |
|--------------|-------------------------------------|--------------------|
|              |                                     |                    |
| ۹            |                                     | + Groep + Carket + |
|              |                                     |                    |
| cheve Geol   | tences 3                            | Ŷ                  |
|              |                                     |                    |
| Cirkel nech  | Polygon geofence multi-name         |                    |
| Oursel group | The second second                   |                    |
|              |                                     |                    |

Aanmaken van een geofence groep:

| Nieuwe groep | •                        |
|--------------|--------------------------|
| Naam*        |                          |
| Omschrijving |                          |
| Kleur        |                          |
|              | Use in Geocoding         |
|              | Zichtbaar op de kaart    |
| Priority     |                          |
|              | 0 is the lowest priority |
|              |                          |
|              |                          |
|              | Dopsiaan 🗙 Annulere      |
|              |                          |

In dit scherm vult de naam van de groep in en een eventueel omschrijving van de groep. De kleur die u selecteert is de kleur van geofence.

'Use in geocoding' hoeft u niks mee te doen.

'Pin to Map' hiermee bepaald u of de geofences zichtbaar moet zijn op de kaart.

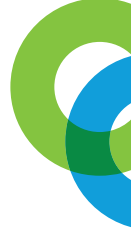

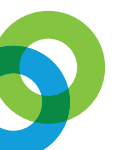

'Priority' hoeft u niks mee te doen.

## Instructies aanmaken cirkel geofence:

1. Vul hier de naam in die u aan de geofence wilt geven. Deze naam komt later terug bij het aanmaken van een melding. Advies; gebruik een naam die laat zien welke gebied word verlaten.

2. Geef een omschrijving aan de geofence indien gewenst, niet noodzakelijk.

3. Radius; hier vult u het aantal meters in die de cirkel geofence moet overlappen.

4. Hier kiest u onder welke, eerder aangemaakte groep, de geofence moet komen. Bij het aanmaken van een melding (notificatie) voor de geofence word de groep gebruikt. Dus alle geofences die in groep staan hoeft u maar één melding voor aan te maken.

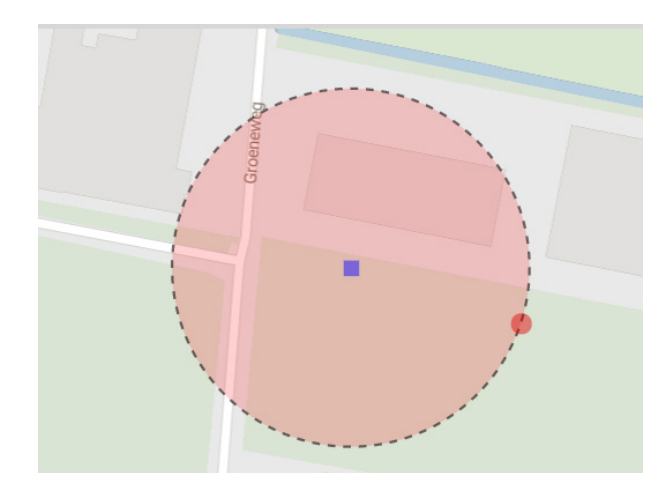

| Nieuwe cirkel geofe           | nce                       | • •    |
|-------------------------------|---------------------------|--------|
| Geofence                      |                           |        |
| Naam*                         |                           |        |
| Omschrijving                  |                           |        |
| Latitude*                     | 52.24730                  |        |
| Longitude*                    | 5.39448                   |        |
| Radius *                      | 70                        | m      |
| Groep<br>Voeg je geofence aar | n één of meer groepen toe |        |
| Groepen                       |                           | ~      |
|                               | + Groep                   |        |
|                               |                           |        |
|                               |                           |        |
|                               | Opsiaan 🗶 Ann             | uleren |
|                               |                           | 1.     |

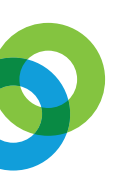

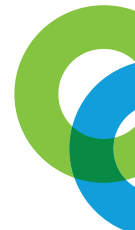

# 5. NOTIFICATIES

U kunt in uw online omgeving diverse soorten notificaties aanmaken. Deze meldingen helpen u altijd op de hoogte te blijven van gebeurtenissen binnen b.v. uw wagenpark. Notificaties zijn automatisch meldingen die u kunt ontvangen via een pushbericht, SMS of e-mail. U kunt onder andere meldingen aanmaken voor;

- Snelheidsovertreding melding.
- Geofence verlaten melding.
- Geofence binnen gekomen melding.
- Kilometerstand interval melding.

Onderstaand ziet u een korte beschrijving voor hoe u een notificatie kunt instellen in uw eigen online omgeving.

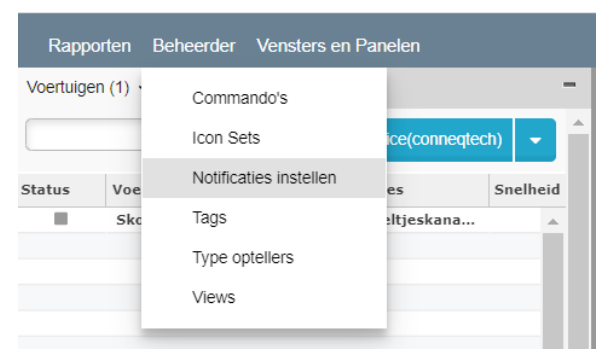

Ga naar beheerder knop op de bovenbalk en kies voor 'notificatie instellen'.

| Gebeurtenisregels    |                                     | ⊖ ⊕ €             |
|----------------------|-------------------------------------|-------------------|
| Q                    |                                     | + Notificatie     |
| Naam                 | <ul> <li>Omschrijving</li> </ul>    | Live regel        |
| Beveiligde zone      | Het verlaten van een beveiligde zon | e of het teru 😑   |
| Bewegings melding    | Bewegingsmelding op basis van mo    | tion detectie 🛛 🔴 |
| Ignition Icon        |                                     | •                 |
| Secure Mode          |                                     | •                 |
| Tracker losgekoppeld | Melding bij teruglopend backupbatte | erii voltage      |

Dit is het scherm wat u te zien krijgt zodra u kies voor notificatie instellen. Klik hier op +Notificatie en vervolgens verschijnt er een nieuw scherm om de notificatie te gaan maken.

| Notificatie                  |                                                                                      |  |
|------------------------------|--------------------------------------------------------------------------------------|--|
| 1. Notificatie naam e        | n omschrijving.                                                                      |  |
| De notificatie naam en omsch | rijving worden gebruikt bij alerts en rapporten om de notificatie te indentificeren. |  |
| Naam:                        |                                                                                      |  |
| Beschrijving:                |                                                                                      |  |
| Inschakelen:                 | ● Ja ○Nee                                                                            |  |
| Volgende                     |                                                                                      |  |
| 2. Voor wie is de notific    | atie bestemd.                                                                        |  |
| 3. Stel planning in voor     | notificatie.                                                                         |  |
| 4. Kies de voorwaardes       | van de notificatie.                                                                  |  |
| 5. Stel in hoe u de notif    | icatie wil ontvangen.                                                                |  |
| 6. Presentatie               |                                                                                      |  |

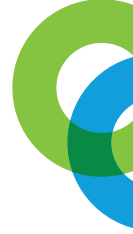

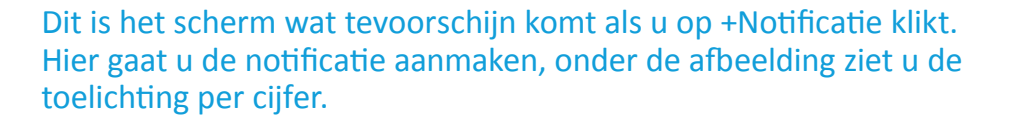

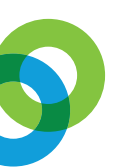

| Notificatie                     |                                                   |                               |
|---------------------------------|---------------------------------------------------|-------------------------------|
| 1. Regel naam en                | omschrijving                                      |                               |
| De regel naam en omsch          | rijving worden gebruikt bij alerts en rapporten i | om de regel te identificeren. |
| Naam:                           | 1       2                                         |                               |
| Beschrijving:                   |                                                   |                               |
| Enabled:                        | Wes ONo                                           |                               |
| Volgende<br>2. Voor wie is deze | recel besternd 3                                  |                               |
| 3. plan regel activit           | eit 4                                             |                               |
| 4. Uitzonderingen               | 5                                                 |                               |
| 5. Kennisgeving 6               |                                                   |                               |
| 6. Presentatie 7                |                                                   |                               |

**1**. Hier vult u de naam in die u aan de notificatie wilt geven, b.v.: Verlaten zone

**2.** Vul hier een omschrijving in van de notificatie b.v.: Melding die aangeeft dat zone is verlaten.

**3**. Hier selecteert u degene voor wie de melding is. Dit is altijd de GPS tracker en de namen die er staan zijn de 'tags' waar de GPS tracker onder staan. (toelichting over tags en views zie onderwerp 8 in de handleiding).

**4**. Hier kunt u kiezen om u de notificaties altijd te ontvangen of op aangepaste tijden en dagen.

5. Uitzonderingen; kies hier welke melding u wilt aanmaken. De keuze die u kunt maken is; analoog expression, geofence expression of speeding expression.

6. Kennisgeving; Hier kunt instellen hoe u de melding wilt ontvangen en wie de melding moet ontvangen. En kunt u bericht maken die word verzonden als de melding word getriggerd.

| 5. Stel in hoe u de<br>Kennisgevingen kunnen wo<br>ontvangers. | notificatie wil ontvanger<br>orden weergegeven in de applica | <b>1.</b><br>tie en verzonden via email, SI | 45 naar meerdere ontvangers. Gebruik "+/-" knoppen voor h                    | et toevoegen/verwijderen van email en SMS |
|----------------------------------------------------------------|--------------------------------------------------------------|---------------------------------------------|------------------------------------------------------------------------------|-------------------------------------------|
| Email                                                          | ontvangers 💌                                                 | Het Voertuig                                | het voertuig met kenteken 💽 Notify Start                                     | · .                                       |
| Terug Vol                                                      | □ Demo<br>□ Device<br>g ✔ Users<br>□ Voertuigen              |                                             | het voertuig met kenteken [USER_NAME] heeft gebied<br>[Geofence10] verlaten. | Voeg variabele toe 👻                      |
| 6. Presentatie                                                 |                                                              |                                             |                                                                              |                                           |
|                                                                | Selecteer alles deselecteer alle                             | 5                                           |                                                                              |                                           |

Geef in het volgende scherm uw voorkeuren aan en klik op 'Next' en vervolgens op 'Save' om de notificatie op te slaan.

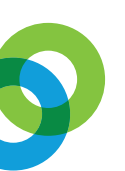

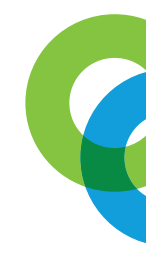

## 6. **RAPPORTAGES**

Via de rapportagemodule kunt u diverse rapportages inschakelen waarna u automatisch overzichten ontvangt van diverse gebeurtenissen zoals bijvoorbeeld een rittenoverzicht.

|    | Rapporten | Beheerder       | Vensters en Pa |
|----|-----------|-----------------|----------------|
| V  | Rappor    | tage Instelling | en             |
|    | Notifica  | tie rapport     |                |
| st | Ritten e  | en Stops (Dage  | elijks) Ad     |
|    | Ritten e  | en Stops (gede  | etailleerd) SI |

**1**. Hier kunt u rapporten instellen zodat u ze automatisch dagelijks, wekelijks of maandelijks ontvangt.

**2.** Hier selecteert u het rapport die beschikbaar is en u wilt gebruiken voor het uitdraaien van b.v. een rittenrapportage.

|                           | _                                                                     |                                                                                                    |
|---------------------------|-----------------------------------------------------------------------|----------------------------------------------------------------------------------------------------|
|                           | ● 🕈 😣                                                                 |                                                                                                    |
|                           |                                                                       |                                                                                                    |
| Parameters                |                                                                       |                                                                                                    |
| Period *                  |                                                                       |                                                                                                    |
| 01 september 0:00 - 23:59 |                                                                       |                                                                                                    |
| TagID                     |                                                                       | F                                                                                                    |
| Device 🗙                  | ~                                                                     | -                                                                                                    |
|                           |                                                                       | 3                                                                                                    |
|                           |                                                                       | 5                                                                                                    |
| Genereer rapp             | oort 🔫                                                                | 2                                                                                                    |
|                           | Period *  Of the september 0:00 - 23:59  TagID  Device  Genereer rapp | <ul> <li>Parameters</li> <li>Period *</li> <li>①1 september 0:00 - 23:59</li> <li>TagID</li> <li>Device ▼</li> <li>✓</li> </ul> |

**1**. Dit is het menu voor het instellen van het rapport als een rapport naar keuzen heeft gekozen.

**2.** TagID; dit is de tag waaronder de GPS tracker vallen, dit kan b.v. zijn voertuigen, GPS trackers of service busjes etc.

**3**. Period; selecteer hier de periode waarover u een rapport wilt generen.

**4.** Run report; als u de gewenste datum heeft ingesteld en de juist TagID heeft geselecteerd kunt u op 'Run Report' klikken. Het rapport word voor u aangemaakt.

5. Zodra het rapport is genereert kunt u kiezen om het rapport te downloaden, printen of online te bekijken.

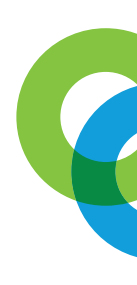

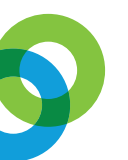

| Totale Afstand:     | 176 km     |           |                |                  |              |            |           |                      |                     |
|---------------------|------------|-----------|----------------|------------------|--------------|------------|-----------|----------------------|---------------------|
| Totale Duur Ritten: | 4:41:11    |           |                |                  |              |            |           |                      |                     |
| Totale Duur Stops:  | 1:12:18:44 |           |                |                  |              |            |           |                      |                     |
| Total Ritten:       | 11         |           |                |                  |              |            |           |                      |                     |
| Total Stops:        | 12         |           |                |                  |              |            |           |                      |                     |
| Datum               | Start tijd | Stop tijd | Totale afstand | Total engine one | Max Snelheid | Duur Stops | Duur Rit* | Niet in beweging (%) | Totale gebruikstijd |
| 23-8-2021           | 06:27      | 20:40     | 47 km          |                  | 84,9 km/u    | 12:56:04   | 1:16:27   | 91                   | 14:12:31            |
| 24-8-2021           | 06:14      | 21:25     | 62 km          |                  | 84,3 km/u    | 13:28:51   | 1:41:42   | 88,8                 | 15:10:33            |
| 26-8-2021           | 05:01      | 16:38     | 66 km          |                  | 84,3 km/u    | 9:53:49    | 1:43:02   | 85,2                 | 11:36:51            |
|                     |            |           | 176 km         |                  | 84.9 km/u    | 1:12:18:44 | 4:41:11   |                      | 1:16:59:55          |

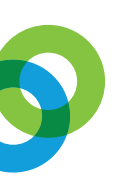

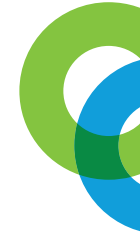

## 7. GEBRUIK KAART LEGENDA + INFORMATIE LABELS GPS TRACKERS

De kaart in het online portaal heeft links boven op de kaart een legenda die u kunt gebruiken voor het bedienen van de kaart. Onder de afbeelding heb ik de cijfers 1 t/m 11 toegelicht.

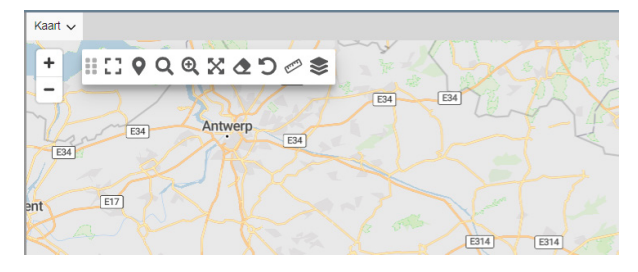

- 1. Vergroot de kaart naar het gehele scherm.
- 2. Plaats een pin op de kaart die het adres laat zien.
- 3. Zoek op straatnaam.
- 4. Met deze knop kun je een gebied selecteren op de kaart waarop moet worden in gezoemd.
- 5. Centreer de kaart zodat alle GPS trackers zichtbaar zijn op de kaart.
- 6. Heeft u de geschiedenis op gevraagd op de kaart, hiermee kunt u de geschiedenis snel wissen van de kaart.
- 7. Ga terug naar de laatste positie op de kaart.
- 8. Meet globaal een afstand op de kaart.
- 9. Maak een selectie van welke informatie u wilt zien op de kaart.
- 10. Zoem in en uit op de kaart.
- 11. Onder 'kaart' staat een menu waar u kunt wisselen van kaart type en zaken kunt instellen als de grote van het icoon op de kaart. Zie onderstaande foto voor het menu.

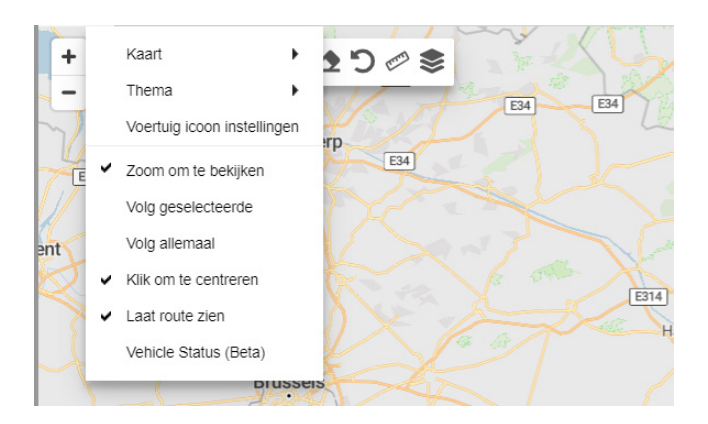

- Map; kies kaart naar keuze.
- Theme; geen handeling.
- Marker arttributes; welke informatie staat er op de kaart bij de GPS tracker.
- Vehicle maker settings; instellingen van icoon op de kaart.

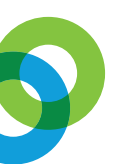

Doormiddel van de functies Views en Tags kunt u heel eenvoudig groepen maken in uw online omgeving. De Views zijn de groepen waaronder de Tags komen. Onderstaand heb ik nader toegelicht hoe dit werkt en hoe Views en Tags kunt instellen.

Onderstaand is toegelicht u een tag aanmaakt:

| Rappor     | ten   | Beheerder | Vensters en Pan | ele  |
|------------|-------|-----------|-----------------|------|
| Voertuigen | (1) • | Comma     | ando's          |      |
|            |       | Icon Se   | ets             | ee   |
| Status     | Voe   | Notifica  | ties instellen  | es   |
|            | Sko   | Tags      |                 | eltj |
|            |       | Туре ор   | otellers        |      |
|            |       | Views     |                 |      |
|            |       |           |                 |      |

**1**. Ga naar beheerder in het menu en klik in het menu op Tags.

U krijgt vervolgens onderstaand scherm te zien.

| Tags       | ● � ⊗                                   |
|------------|-----------------------------------------|
| Q          | + Tag                                   |
| Naam       | Omschrijving                            |
| Demo       |                                         |
| Device     |                                         |
| Users      | Deze tag is bedoeld voor elke gebruiker |
| Voertuigen | Device type TK116                       |

- 1. Hier staan alle tags die zijn aangemaakt.
- 2. Nieuwe tag aanmaken klikt op '+Tag'.
- 3. Hier kunt u zoeken naar Tag als u meerdere tags heeft aangemaakt.

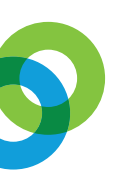

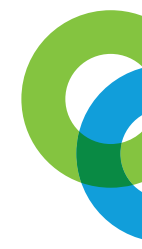

U heeft op '+tag' geklikt en gaat een nieuwe tag aanmaken. Dan krijgt u onderstaand scherm te zien, hier kunt u de tag een naam geven en de gebruikers\* selecteren die onder de tag moeten komen.

\*Gebruikers kunnen GPS trackers zijn en personen die toegang hebben tot de online omgeving.

| ▼ 1. Details              | Voor wie deze tag geldt. |                      |
|---------------------------|--------------------------|----------------------|
| Tag naam en omschrijving. | sk x Q 1 result(s)       | Search hidden fields |
| Naam                      | Q 🗋 🔺 Naam               |                      |
| Omschrijving              | (2) Skoda                |                      |
| ✓ Terug Volgend ►         |                          |                      |
| > 2. Gebruikers (0)       |                          |                      |

#### Views

Het aanmaken van een view gaat nagenoeg het zelfde als het aanmaken van een tag. Bij een view maakt u een groep aan waaronder de tags (voertuigen) te zien zijn die eerder heeft aangemaakt.

|             | 1            |
|-------------|--------------|
| Naam        | Omschrijving |
| All         |              |
| Demo        |              |
| Device Only |              |
|             |              |

# U geeft de View en naam + omschrijving. En vervolgens kies u de tags die zichtbaar moeten worden onder de View (groep).

| Zicht naam en omschrijv                                                                                                    | ng.                                                                                     |     |
|----------------------------------------------------------------------------------------------------|-----------------------------------------------------------------------------------------|-----|
| Naam                                                                                                    |                                                                                         |     |
| Omschrijving                                                                                                    |                                                                                         | li. |
| Status                                                                                                    | <ul> <li>Verzenden</li> <li>Gekoppeld</li> <li>Offline</li> <li>Nooit gezien</li> </ul> |     |
|                                                                                                    | ✓ Terug Volgend ►                                                                       |     |
| 2. Tags (Eénenkele of Allen Allen | vereenkomen, 0)                                                                         |     |

| Welke tags waar dit zicht voor geldt. |                                              |                                     |
|---------------------------------------|----------------------------------------------|-------------------------------------|
| Tag overeenkomst O                    | Alles overeenkomen<br>Eénenkele overeenkomen |                                     |
| (Q                                    |                                              | + Tag                               |
|                                       | Naam                                         | Omschrijving                        |
|                                       | Demo                                         |                                     |
|                                       | Device                                       |                                     |
|                                       | Users                                        | Deze tag is bedoeld voor elke gebru |
|                                       | Voertuigen                                   | Device type TK116                   |
|                                       |                                              |                                     |

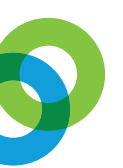

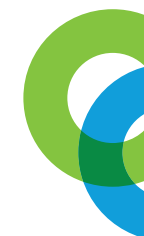

Als u de View heeft opgeslagen kunt u rechts bovenin kiezen welke groep u wilt zien. Zie onderstaande afbeelding:

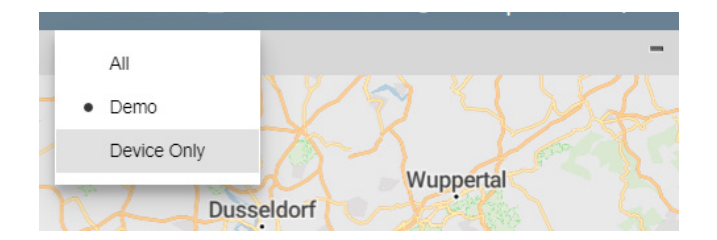

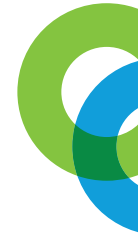

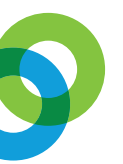

# 9. LOCATIE DELEN

Er kunnen situaties voorkomen waar u de locatie van een voertuig voor korte tijd wil delen met derde partijen zonder dat deze daarbij toegang krijgen tot uw andere voertuigen.

Een voorbeeld is bijvoorbeeld een belangrijke levering waarbij u graag de klant wil laten meekijken.

Doordat de klant zichzelf op de hoogte kan brengen waar een voertuig is, kan hij zelf goed inschatten hoe laat deze zending aan zal komen, wat onnodige communicatie kan voorkomen.

Bovenstaande is snel te realiseren via het platform; hieronder zullen u we beschrijven hoe u gebruik maakt van deze functie.

| Status | Voertuig na   | Laatste verbi | Adres         | Snelheid  |      | tweip                |                           |            |    |
|--------|---------------|---------------|---------------|-----------|------|----------------------|---------------------------|------------|----|
|        | Skada         | 2.20.22       | Stieltjeskana | -         | ~    | Locatie delen: Skoda |                           | - 😣        |    |
|        | Zoom naar s   | traatniveau   |               |           |      |                      |                           |            | 1  |
|        | Zoom naar s   | tadsniveau    |               |           | 7    | Actief               | 1                         | Uren v     |    |
| -      | Zoom naar n   | egioniveau    |               |           | ent  |                      |                           |            |    |
|        | Route opvra   | gen 🕨         |               |           |      | Kaart                | Google Maps 🗸             |            |    |
|        | Alleen deze   | tonen         |               |           |      |                      |                           | <u></u>    |    |
|        | Emmers        | •             |               |           | ~ _  | Openbare URL         | https://conneqtech.server |            |    |
|        | Bewerken      |               |               |           |      |                      |                           |            | tr |
|        | Notitie toevo | egen          |               |           | 5.   |                      |                           |            |    |
|        | Notities tone | n             |               |           |      |                      |                           |            |    |
|        | Locatie deler | n 🕨           | Verloopt ove  | er 1 uur  |      |                      |                           |            |    |
|        | Verstuur Cor  | mmando 🕨      | Verloopt ove  | er 6 uur  | 2    |                      |                           |            |    |
|        |               |               | Verloopt ove  | er 24 uur | 1 7  |                      |                           |            | s  |
|        |               |               | Verloopt ove  | er 48 uur | . 91 |                      |                           |            | I  |
|        |               |               | Zelf kiezen   |           | v    |                      |                           | At Chuitan |    |
|        |               |               | Google Map    | s link    |      |                      |                           | X Slutten  |    |

## Gebruik:

**1**. Klik met de rechtermuisknop op een voertuig in voertuigenlijst aan de linkerkant van uw scherm óf klik met de rechtermuisknop op een voertuig op de kaart.

2. Selecteer Locatie delen

**3.** Kies een van vervaltijd, door op "zelf kiezen" te drukken kunt u zelf de vervaltijd van een link aangeven.

4. In volgende scherm kiest u eventueel een kaarttype en kunt u de link kopiëren. Zolang de link actief is kan het voertuig live gevolgt worden via aangemaakt linkt. De link vervalt automatisch na de aangegeven tijd.

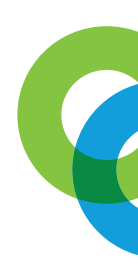

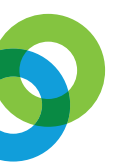

#### 10. SECURE MODE

Secure mode is een functie waarmee u uw voertuig op scherp stelt, wanneer de secure mode actief is zal uw GPS tracker zelfs bij de kleinste beweging actief een pushmelding naar de app van een gebruiker sturen. Dit kan bijvoorbeeld handig zijn wanneer u een voertuig kort even ergens wilt parkeren óf stallen.

De Secure Mode is ook te activeren vanuit de Fleet app. Niet elk type GPS tracker ondersteund de Secure Mode.

#### **Gebruik via Webportaal**

1. Klik met de rechtermuisknop op een voertuig in voertuigenlijst aan de linkerkant van uw scherm óf klik met de rechtermuisknop op een voertuig op de kaart.

2. Selecteer Verstuur Commando

3. Kies voor SecureModeOn om de secure mode te activeren óf voor SecuremodeOff om de secure mode te deactiveren.

4. Wanneer de securemode actief staat zal de tracker zodra deze beweging opmerkt een melding maken in het portaal of een pushmelding naar de gebruik sturen op het moment dat deze ook gebruik maakt van de fleet app.

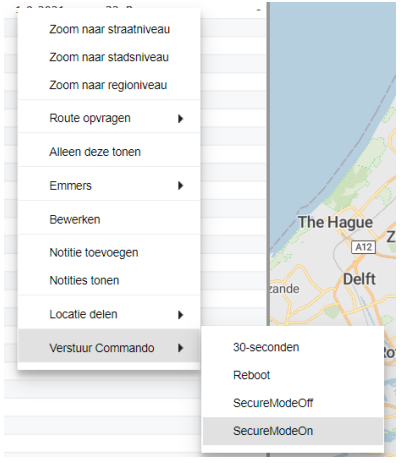

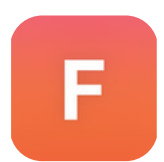

## Gebruik via de Fleet App

- 1. Open de Fleet app
- 2. Klik op onderbalk op voertuigen
- 3. Klik het betreffende voertuig
- 4. Swipe op de bal naar rechts to u bij commando's uitkomt en klik hierop
- 5. Klik op verstuur bij het gewenste commando.

| 16:15 PG PG & - 20 NG NG 가지 66% 📾 | 16:17 부 🖬 約 • 🛛 📽 복 % 교 66% 🚔                                | 16:18 🖬 🗱 🛤 • <sup>31</sup> ) 📾 💐 약~~~~ 66% 🗰                                                       | rder 6323 Hole * · · · · · · · · · · · · · · · · · ·                                               |
|-----------------------------------|--------------------------------------------------------------|----------------------------------------------------------------------------------------------------|----------------------------------------------------------------------------------------------------|
| Zoeken 1.                         | All*     T     Insultant(en)     Skoda     Laatte verbinding | Skoda<br>Isaste verbinding<br>• Dirkelwijk 13, Leuxden<br>• Overzicht NOTIFICATES RITTEN GESCHIEDEN | Skoda<br>laatste verbinding<br>Ø Dinkelwijk 13. Leusden<br>PICATIES RITTEN GESCHIEDENIS COMMANDO'S |
| 15 A                              | Olinkelwijk 13, Leusden                                      | Cr Locatie delen Vavigeren naar                                                                     | 30-seconden<br>Verzendinterval                                                                     |
| 7 9 11 12                         |                                                              | Status<br>Secure Mode                                                                               | Reboot                                                                                             |
| Diskelwijk Skods                  |                                                              | I gnition                                                                                           | SecureModeOff<br>Zet de SecureMode uit                                                             |
|                                   |                                                              | B 4.45<br>BackupBatteryVoltage                                                                      | SecureModeOn<br>Zet het apparaat in SecureMode                                                     |
| Mincleng                          |                                                              | B wel<br>Beweging                                                                                   | ( 3 Geschiedenis                                                                                   |
| GreenEliv                         |                                                              | H -2 m<br>Hoogte                                                                                    |                                                                                                    |
| Charging Station                  |                                                              | O Odometer<br>D Uit                                                                                 |                                                                                                    |
| 2 3<br>4 5                        |                                                              | Ontsteking<br>R Relay_TRUE<br>Relay                                                                 |                                                                                                    |
| 6 7                               | Filters                                                      | R NW 324*                                                                                           |                                                                                                    |

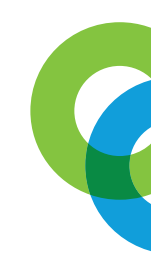